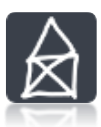

# didhavn-loremipsum-onepage v1.0.1

ProcessWire 3.x.xx Blog Template Manual

### Quick Facts

- Built on powerful and flexible CMS ProcessWire 3.x.xx
- Fully responsive
- Multilanguage support
- Full SEO support
- Optional Google Analytics
- Easily create new pages out of multiple predefined sections
- Lazyload the sections of a page
- Website-wide search by text
- Password protect each page individually with sophisticated page-encryption with dummy texts and pixelated images

## Page / Sections

- Page types
  - o Home
    - Root page of the website
    - o General
      - Flexible page type to add custom information
    - o 404
      - Error page
- Section types
  - o Header

- Image/video/color with title/subtitle and custom height parallax effect
- o Text
  - Text in variable Columns
- o Text List
  - Text in groups arranged as accordion
- o Single Image
  - Image inside content or fullwidth with lightbox functionality
- o Images & Text Grid
  - Grid of images with title/subtitle and lightbox functionality, e.g. used for an overview of staff
- o Images Grid Gallery
  - Images arranged as grid with lightbox functionality
- o Images Slide Gallery
  - Images as slideshow with multiple transitions, autoplay and lightbox functionality
- o Vertical Timeline
  - Variable number of entries arranged as vertical timeline
- o Video
  - Include own videos or from Youtube or Vimeo
- o File
  - Add links to download custom files
- o Quote
  - Section with quote and author
- o Directions
  - Google Maps integration
- o Contact
  - Variable contact form with reCAPTCHA anti-spam functionality
  - Add your SMTP-server information to Module Wire Mail SMTP

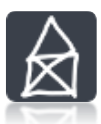

### Installation

- 1. Perform a fresh ProcessWire 3.x.xx install (recommended v3.0.62)
- 2. Unzip the downloaded template archive
- 3. Upload data to your FTP
  - a. Replace site folder on FTP with site folder from archive
- 4. Set/update Database
  - a. Open database used in fresh ProcessWire 3.x.xx install
  - b. Delete all tables
  - c. Import database.sql with default options
- 5. Open site/config.php on FTP
  - a. Change database information
  - b. Change the domain-name in last line to your-domain.com
  - c. Set permissions of **site/config.php** on FTP server to **440**
- 6. Access frontend
  - a. Open browser and navigate to http://your-domain.com
- 7. Access backend
  - a. Open browser and navigate to http://your-domain.com/admin
    - i. User: admin, Password: havefun@dm1n
      - > Make sure to change the admin password!!

#### Usage

The template has been designed to enable maximal flexibility maintaining a uniform and consistent design across all pages. In order to achieve such a consistency, every page is built of predefined building blocks called sections. Each section has a common layout with variable, section-specific settings ensuring a uniform layout of the whole website. After creating a page, one can add limitless numbers of sections that will be sequentially included in the given order loading the page. The order of sections can be changed by drag and drop.

To get further information and impressions how to use the pages and sections, check http://templates.didhavn-loremipsum-onepage.demo.pwtemplates.de/admin (User: testadmin, Password: l3tm3t3stit)